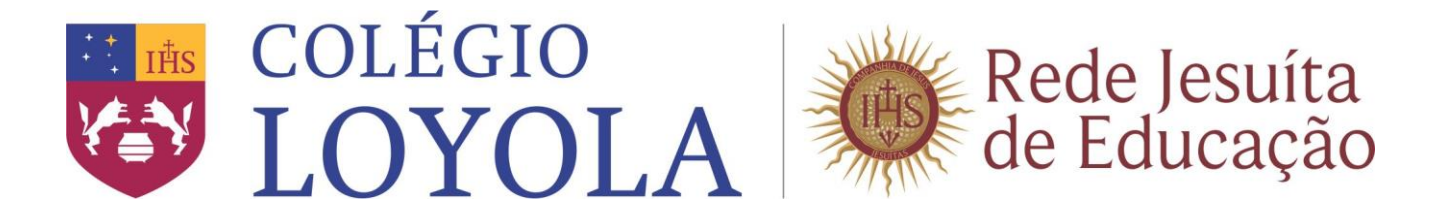

## PASSO A PASSO PARA IMPRESSÃO DO TERMO DE REMATRÍCULA E/OU COMPROVANTE DE REMATRÍCULA

• Acesse o portal no endereço: <u>https://portal.aneas.org.br/Corpore.Net/Login.aspx</u>

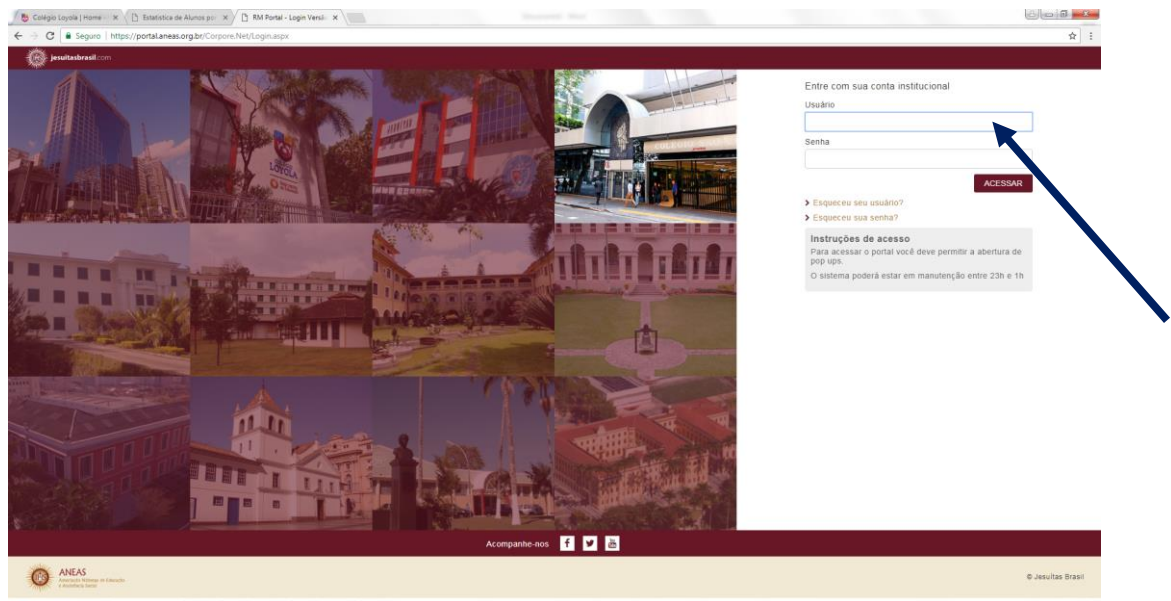

Fig. 01 – Portal

• Insira o usuário e a senha do Responsável Acadêmico.

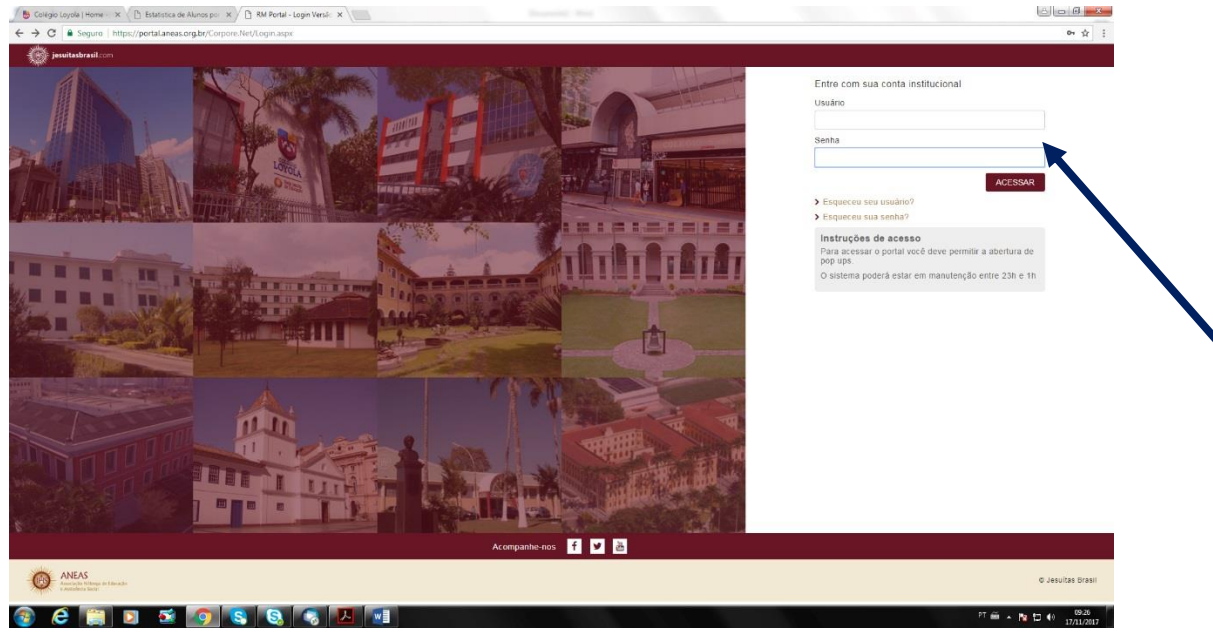

Fig. 02 – Acesso

• Clique em "Acessar".

• No menu Início, clique em Educacional.

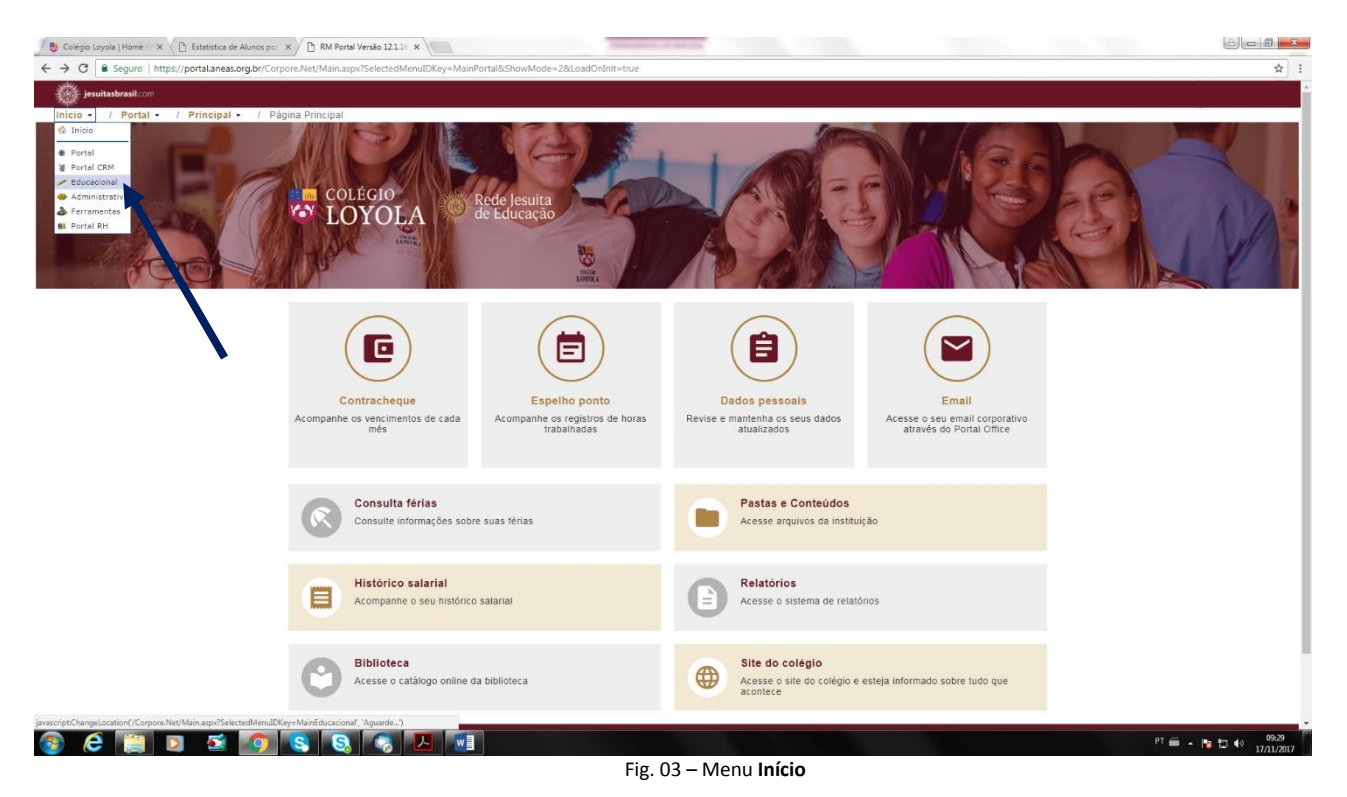

• Em seguida, aparecerá a página abaixo.

| and the start of the start                                        | terr                                   |                       |                  |                       |                 |            |               |  |
|-------------------------------------------------------------------|----------------------------------------|-----------------------|------------------|-----------------------|-----------------|------------|---------------|--|
| The Residence of Cal                                              | Inicio - / Educacional - / Académico - | C. Duarton de avitros |                  |                       |                 |            |               |  |
|                                                                   |                                        |                       |                  |                       |                 |            |               |  |
| Dados pessonis<br>Helióreco<br>May, académica                     | Cerso:<br>Periodo Letivo:              |                       |                  |                       |                 |            | Série:<br>RAI |  |
| Notas de evelecies<br>Frasulecia diana<br>Quetro de forieros      |                                        |                       |                  |                       |                 |            |               |  |
| ematricula<br>Invictos de matrica<br>Josep focusa<br>Nano de Aula |                                        |                       |                  |                       |                 |            |               |  |
| Doca, statueiòrius<br>Duadro de avises                            |                                        | Contexto educacional  | Selecione um Per | odo Letivo/Curs       | 0               |            |               |  |
|                                                                   |                                        | R.A. Aluno            | P. letivo        | Curso                 | Habilitação/Sér | ie Turno   |               |  |
|                                                                   |                                        | 0                     | 2017             | Fundamental           | 1ª Ano          | Vespertino |               |  |
|                                                                   |                                        |                       | 2018             | Ensino<br>Fundamental | 2* Ano          | Vespertino |               |  |
|                                                                   |                                        |                       | 1                |                       |                 | d          |               |  |
|                                                                   | Menopord Alacian                       |                       |                  |                       |                 |            |               |  |
| elatórias                                                         |                                        |                       |                  |                       |                 |            |               |  |

Fig. 04 – Seleção de aluno

• Selecione o ano letivo (2018) e a série correspondente.

• No canto esquerdo, selecione "Relatórios".

| jesuitasbrasil                              |                                          | ID=EduQuadroAvisoActionWeb8tSelectedMenuIDKey=mnQuadroAviso |                         |
|---------------------------------------------|------------------------------------------|-------------------------------------------------------------|-------------------------|
|                                             |                                          |                                                             |                         |
|                                             | Inicio • / Educacional • / Académico • / | Quadro de avisos                                            |                         |
| Acadêmico                                   | Contexto Educacional                     |                                                             |                         |
| Dados cessoais                              | Curso: Ensino Fundamental                | Série: 2º Ano                                               |                         |
| Mov. acadêmica                              | Período Letivo: 2018                     | RA:                                                         | Alterar contexto edurar |
| Notas/faltas etapas                         |                                          |                                                             |                         |
| Erequência diária                           | Quadro de Avisos                         |                                                             |                         |
| Ouadro de horários .<br>Rematricula         | Avisos de ocorrências do aluno           |                                                             |                         |
| Períodos de matricu                         |                                          | Nenhum registra encontrado.                                 |                         |
| Plano de aula                               |                                          | recinition registric concerts such                          |                         |
| Docs. obrigatórios                          |                                          |                                                             |                         |
| 2 Quadro de avisos                          |                                          |                                                             |                         |
|                                             |                                          |                                                             |                         |
|                                             |                                          |                                                             |                         |
|                                             |                                          |                                                             |                         |
|                                             |                                          |                                                             |                         |
|                                             |                                          |                                                             |                         |
|                                             |                                          |                                                             |                         |
|                                             |                                          |                                                             |                         |
|                                             |                                          |                                                             |                         |
|                                             |                                          |                                                             |                         |
|                                             |                                          |                                                             |                         |
|                                             |                                          |                                                             |                         |
|                                             |                                          |                                                             |                         |
|                                             |                                          |                                                             |                         |
|                                             |                                          |                                                             |                         |
|                                             |                                          |                                                             |                         |
|                                             |                                          |                                                             |                         |
|                                             |                                          |                                                             |                         |
|                                             |                                          |                                                             |                         |
| Financeiro                                  |                                          |                                                             |                         |
| ,<br>Financeiro<br>Relatórios               | Nerspers Arrian                          |                                                             |                         |
| Financeiro<br>Relatórios                    | Annapers Anta                            |                                                             |                         |
| ,<br>Financeiro<br>Relatórios<br>Biblioteca | Paragers Action                          |                                                             |                         |
| Financeiro<br>Relatórios<br>Biblioteca      |                                          |                                                             | 전율 사망면 40 등             |

• Clique em "Emitir relatório".

| Segr         | guro   https://portal.aneas.org.br/Corpore.Net/Main.aspx?ActionID=EduQu | QuadroAvisoActionWeb&SelectedMenuIDKey=mnQuadroAviso |                          |
|--------------|-------------------------------------------------------------------------|------------------------------------------------------|--------------------------|
| esuitasbra   | ssil.com                                                                |                                                      |                          |
| - 14         | Início - / Educacional - / Acadêmico - / Quadro                         | o de avisos                                          |                          |
| nico         | Contexto Educacional                                                    |                                                      |                          |
| eiro         | Curso: Ensino Fundamental                                               | Série: 2° Ano                                        |                          |
| ios          | Periodo Letivo: 2018                                                    | RA:                                                  | Alterar contexto educaci |
| relatórios   |                                                                         |                                                      |                          |
| tar rel onor | 22 Quadro de Avisos                                                     |                                                      |                          |
|              | Avisos de ocorrências do aluno                                          |                                                      |                          |
|              |                                                                         | Nenhum registro encontrado.                          |                          |
|              |                                                                         |                                                      |                          |
|              |                                                                         |                                                      |                          |
|              |                                                                         |                                                      |                          |
|              |                                                                         |                                                      |                          |
|              |                                                                         |                                                      |                          |
|              |                                                                         |                                                      |                          |
|              |                                                                         |                                                      |                          |
|              |                                                                         |                                                      |                          |
|              |                                                                         |                                                      |                          |
|              |                                                                         |                                                      |                          |
|              |                                                                         |                                                      |                          |
|              |                                                                         |                                                      |                          |
|              |                                                                         |                                                      |                          |
|              |                                                                         |                                                      |                          |
|              |                                                                         |                                                      |                          |
|              |                                                                         |                                                      |                          |
|              | N                                                                       |                                                      |                          |
|              | N                                                                       |                                                      |                          |
|              | N                                                                       |                                                      |                          |
|              | N                                                                       |                                                      |                          |
|              | N                                                                       |                                                      |                          |
|              | <b>N</b>                                                                |                                                      |                          |
|              |                                                                         |                                                      |                          |
|              |                                                                         |                                                      |                          |
|              |                                                                         |                                                      |                          |
|              |                                                                         |                                                      |                          |
|              |                                                                         |                                                      |                          |
|              |                                                                         |                                                      |                          |
|              |                                                                         |                                                      |                          |
|              |                                                                         |                                                      |                          |
|              |                                                                         |                                                      |                          |
|              |                                                                         |                                                      |                          |
|              |                                                                         |                                                      |                          |
|              |                                                                         |                                                      |                          |
|              |                                                                         |                                                      |                          |
|              | Maggager Merrir                                                         |                                                      |                          |
|              | Menagers Atma                                                           |                                                      |                          |
|              | Menagere Avras                                                          |                                                      |                          |
|              | Menagers Alera                                                          |                                                      |                          |
| 2            | Messges <u>Aves</u>                                                     |                                                      |                          |

Fig. 06 – Emitir relatório

## • Aparecerá a tela abaixo.

| 🖉 😸 Colégio Loyola   Hor | me - 🗙 🕐 Estatística de Alunos por 🗴 🖉 RM Portal Ver                                                                           | são 121.16 x                                                                 | An I -×-                          |
|--------------------------|----------------------------------------------------------------------------------------------------|------------------------------------------------------------------------------|-----------------------------------|
| ← → C 🔒 Segu             | ro   https://portal.aneas.org.br/Corpore.Net/Main.aspx?A                                                                       | ctionID=EduEmitirRelatoriosActionWeb&SelectedMenuIDKey=mnEmitirRelatoriosEdu | ☆ :                               |
| jesuitasbrasi            | il.com                                                                                                    |                                                                              |                                   |
| - (K)                    | Início • / Educacional • / Relatórios •                                                                                        | / Relatórios                                                                 |                                   |
| Acadêmico                | Contexto Educacional                                                                                                    |                                                                              |                                   |
| Financeiro               | Curso: Ensino Fundamental<br>Período Letivo: 2018                                                                              | Série 2º Ano<br>RA:                                                          | Alterar.contexto.educacional      |
|                          | E TRUICIÓNICS ROM TIPO<br>SALUCIÓN<br>I REMO DE REMATRICULA PORTAL<br>REMO DE REMATRICULA PORTAL<br>REMO DE REMATRICULA PORTAL |                                                                              |                                   |
| Biblioteca               | Menagers Alectas<br>Clique sobre o relatório desejado para emiti-lo.                                                           |                                                                              |                                   |
| 💿 🩆 🦷                    | i di 🕺 💿 🔕                                                                                                    |                                                                              | PT 🚎 두 🃭 🏥 40 09-33<br>17/11/2017 |
|                          |                                                                                                    | Fig. 07 – Seleção de documento para impressão                                |                                   |

• Selecione o documento para ser impresso: "TERMO DE REMATRÍCULA PORTAL". Aparecerá a tela abaixo.

| ALC: NO              |                                                                                                    |                                                                                                    |                         |
|----------------------|----------------------------------------------------------------------------------------------------|----------------------------------------------------------------------------------------------------|-------------------------|
| jesuitasbra          | <b>sil.</b> com                                                                                                    |                                                                                                    |                         |
| 14                   | Inicio - / Educacional - / Relatórios -                                                                                                    | <ul> <li>/ Relatónos</li> </ul>                                                                                                    |                         |
| Acadêmico            | Contexto Educacional                                                                                                    | https://portal.aneas.org.br/Corpore Net/Source/Rpt-GeradorRelatoriosNet/RM.Rpt.Reports/RptReportViewer.aspx/IDJOBX=3577218dDJOBXESC=1 - Google Chrome                                                                                                    |                         |
|                      | Curso: Ensino Fundamental                                                                                                    | Segura https://portalaness.org.br/Corpore.Net/Source/Rot-GeradorRelatoriosNet/RM.Rpt.Reports/RotReportViewer.aspx?IDJ08X=357721&IDJ08EXEC=1                                                                                                    |                         |
| rinanceiro           | Período Letivo: 2018                                                                                                    |                                                                                                    |                         |
| Relatórios           |                                                                                                    |                                                                                                    | Alterar contexto educac |
| Visualizar relatório | E (日本)<br>(日本)<br>(日)<br>(日)<br>(日)<br>(日)<br>(日)<br>(日)<br>(日)<br>(日 | COLCOP COLLA ● Information     Control College College C                                                                                                    |                         |
|                      |                                                                                                    | RA<br>NOME TO ALTING:<br>MILE TO ALTING:<br>MILE TO ALTING:<br>MI |                         |
|                      | Mensagens Alertas                                                                                                    |                                                                                                    |                         |
|                      | Clique sobre o relatório desejado para emiti-lo.                                                                                                    |                                                                                                    |                         |
| Biblioteca           |                                                                                                    |                                                                                                    |                         |

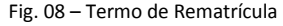

• Selecione o ícone da impressora para imprimir o documento.

| / Educational / / Relations -<br>functional<br>no Fundamental<br>two: 2018<br>RICS POR TIPO<br>COMPONING DE REMINTROLLA PORTAL<br>ERMO DE REMINTROLLA PORTAL | Rede Jesuita Answer winder and commentation (1) 1911 201700      Rede Jesuita Answer winder and commentation (1) 1911 201700      Rede Jesuitation (1) 1911 201700      Rede Jesuitation (1) 1911 201700      Red                                                                                                    | Alberar contexto educar                                                                                                    |
|----------------------------------------------------------------------------------------------------|----------------------------------------------------------------------------------------------------|----------------------------------------------------------------------------------------------------|
| Incadonal<br>no Fundamental<br>Itve: 2018<br>NOS POR TIPO<br>COMPROVINTE DE REIMATRICULA PORTAL<br>ENMO DE REIMATRICULA PORTAL                               | https://portalaness.org/bit/corpore/Net/Secure/Rpt-GeradorRelationSet/FMARptReport/ReptReport/Wewer.aspx7DD/DBXSC51-Google Choome Seguro https://portalaness.org.bit/corpore/Net/Secure/Rpt-GeradorRelatoriosNet/RMARptReport/Wewer.aspx7DD/DBX=3577218/DD/DBEXEC=1 Seguro https://portalaness.org.bit/corpore/Net/Secure/Rpt-GeradorRelatoriosNet/RMARptReport/Wewer.aspx7DD/DBX=3577218/DD/DBEXEC=1 Seguro https://portalaness.org.bit/corpore/Net/Secure/Rpt-GeradorRelatoriosNet/RMARptReport/Wewer.aspx7DD/DBX=3577218/DD/DBEXEC=1 Seguro https://portalaness.org.bit/corpore/Net/Secure/Rpt-GeradorRelatoriosNet/RMARptReport/Wewer.aspx7DD/DBX=3577218/DD/DBEXEC=1 Seguro https://portalaness.org.bit/corpore/Net/Secure/Rpt-GeradorRelatoriosNet/RMARptReport/Wewer.aspx7DD/DBX=3577218/DD/DBEXEC=1 Seguro https://portalaness.org.bit/corpore/Net/Secure/Rpt-GeradorRelatoriosNet/RMARptReport/Wewer.aspx7DD/DBX=3577218/DD/DBEXEC=1 Seguro https://portalaness.org.bit/corpore/Net/Secure/Rpt-GeradorRelatoriosNet/RARptReport/Wewer.aspx7DD/DBX=3577218/DD/DBEXEC=1 Seguro https://portalaness.org.bit/corpore/Net/Secure/Rpt-GeradorRelatoriosNet/RARptReport/Wewer.aspx7DD/DBX=3577218/DD/DBEXEC=1 Seguro https://portalaness.org.bit/corpore/Net/Secure/Rpt-GeradorRelatoriosNet/Rationality/Rpt-Report/Wewer.aspx7DD/DBX=3577218/DD/DBEXEC=1 Seguro https://portalaness.org.bit/corpor/Net/Secure/Rpt-GeradorRelatoriosNet/Rationality/Rationality/Rationalit                                                                                                    | Alterar contexto educa:                                                                                                    |
| no Fundamental<br>Itive: 2018<br>NOS POR TIPO<br>COMPROJENTE DE REMATRICULA PORTAL<br>ERMO DE REMATRICULA PORTAL                                             | Seguro   https://portalaness.org.br/Corpore.Net/Source/Rpt-CeradorRelatoricsNet/RM.Rpt.Reports/RptReportViewer.aspx?IDJOBX=3577218/IDJOBEXEC=1                                                                                                    | Alterar contexto educac                                                                                                    |
| TIVE 2013<br>NOS POR TIPO<br>COMPROVINTE DE REMATRICULA PORTAL<br>ERMO DE REMATRICULA PORTAL                                                                 |                                                                                                    | Alterar contexto educa:                                                                                                    |
| NOS POR TIPO<br>COMPROVANTE DE REMATRIQUIA PORTAL<br>ERMO DE REMATRIQUEA PORTAL                                                                              | Control of the second of the second of the                                                                                                    |                                                                                                    |
|                                                                                                    | <ul> <li>RA:<br/>NOME DO ALLON<br/>NOME DO ALLON<br/>NOME DO ALLON<br/>NOME DO ALLON<br/>NOME DO ALLON<br/>NOME DO ALLON<br/>NOME DO ALLON<br/>NOME DO ALLON<br/>NOME DO ALLON<br/>NOME DO ALLON<br/>NOME DO ALLON<br/>NOME DO ALLON<br/>NOME DO ALLON<br/>NOME DO ALLON<br/>NOME DO ALLON<br/>NOME DO ALLON<br/>PROVINCE NOME NO ALLONG NOME NO ALLONG NO NOME NO<br/>Registrate of Internets ~2 Proposite floating of allon devideo or registrata no 2º Officio de<br/>Registrato de Indue do Documentos ~2º RTLD, na Rea Gaugiarar si 19?. Cento Bell Hauzante, Minas Genais.</li> <li>Declaramos studio que<br/>productiones e a Proposite floating of allo devideo or registrata no 2º Officio de<br/>Registrato de Internetos ~2º RTLD, na Rea Gaugiarar si 19?. Cento Bell Hauzante, Minas Genais.</li> <li>Declaramos studio que<br/>productiones e a Proposite floating o compositiones estas en instativa.</li> <li>Nos de productiones o a pelo tentrega de todos ou documento ne devinitivo de allo de subido da promiseia<br/>a restoração da materia statudo pelo sensição júpor de astrita para e fativação da<br/>a construitada.</li> <li>Responsabilizamo nos pelo Clubrior o pelos construitos e da fundado pelos ensiçãos paras sua efetivação da<br/>a restoração da materia statudo pelos ensiçãos paras sua feitricação da<br/>construitada e américada nos assos belos Clubrior o pelos construitos e a tendorações discortemas da devideo pagar a<br/>Construitada a sumissá e responsival floatences estimas quellificadas os formas de decidos pagar a<br/>Construitada a atemática nos mos substances estimas quellificadas de correstantes<br/>a restoração da materiada mos mos substances estimas quellificadas de decidos da promiseina<br/>a matinda e referente a propositir floatences estimas quellificadas de decidos da promiseina<br/>a matinda e referente a propositir floatences estimas quellificadas de decidos da promiseina<br/>a matinda e referente a propositir da materiada de decidos da promiseina<br/>a matinda e referente a propositir floatences estimas quellificadas de formas da da de decido da para<br/>estimatadas entreferente a presponsite da fundas de decidos da fundada de de estimaçãos distatore</li></ul> |                                                                                                    |
|                                                                                                    | parcelado, a 1º parcela vencerá em dezembro de 2017 e as 11 demais de fevereiro a dezembro de 2018,<br>com vencimento nó als 6(mb) de cada mês ou no dia útil ubbaquente, casa o data de vencimento não                                                                                                    |                                                                                                    |
|                                                                                                    | soja um dia útil.<br>f) Declaramos estar cientes e concordes com a Política de Concessão de Bolsas de Estudos e Descontos que                                                                                                    |                                                                                                    |
|                                                                                                    | será aplicada diretamente no boleto buncicio, conforme preenchimento dos requisitos destritos do<br>Pensarientente de Matrinub e do Tarmo de Adendo na Condición Contrata Constructivo estariormente                                                                                                    |                                                                                                    |
|                                                                                                    | The second state of the second of the second second s                                                                                                    |                                                                                                    |
|                                                                                                    |                                                                                                    | <ul> <li>NOME DO RESP FID INCEIRO:</li> <li>As renovar a matricials do shuno anima qualificado no COLEGIO LOVOLA, decimamos entra cientas e concordes como de Requestimento de Matricula e do Tarmo de Adeelo au Contributo Gerais de Contratação de astrono de Requestimento de Matricula e do Tarmo de Adeelo au Contração de Contratação de Registres de Tales os Documentes2º RTD, as Rue Gougaras et' 197. Centro, Belo Hentonto, Mina Oerais;</li> <li>Declaramos a mária que: <ul> <li>a Antennas os Paçostas Pederáciãos do dos OCLESIO LOVOLA, espisa mentitação de Registres de Tales os Documentes2º RTD, as Rue Gougaras et' 197. Centro, Belo Hentonto, Mina Oerais;</li> <li>Declaramos a matrixe atolicativas do mária do dos os OCLESIO LOVOLA, espisa mentitare,</li> <li>b) Nos obrigamos a matrixe atolicitados as informações cadatrais e a facha de suble do aluma actina cindo permita a contratação per associa do expressiona de averá para a concretação para da farescelara, a matricinal, confirma e concretação para da farescelara, a matricinal, antengar pelo COLEGIO LOVOLA, resina que definição por casilio de permismo a matricina, contençamente a que a submações do aduem actina cindo permita e contratação para da de subio do apression de averá para a conceptição para da farescelara, a matricinal, contençamente a para de reas a mátricinal, contençamente a para de reas a mátricinal do associamentes dos paras estilos do que entre dos aduemas estilos dos que entre dos parestas estilos dos que entre dos paras estilos do que entre dos aduemas estilos dos que entre dos paras estilos dos que entre dos de la estilos dos estilos dos que entre dos da la estilos da la estilos dos estilos dos que entre dos da la estilos dos consentinos que atoma dos estilos dos dos de la estilos dos dos estilos dos dos de la estilos dos dos de la estilos dos dos estilos dos dos de la estilos dos dos de la estilos dos dos dos de la estilos dos dos de la estilos dos de la estilos dos de la estilos dos de la estilos dos de la estilos dos de la estilos dos de</li></ul></li></ul> |

Fig. 09 – Impressão do Termo de Rematrícula

• Configure a impressão: selecione o tamanho do papel para "A4" e marque a opção "Ajustar à página".

| 😰 🗔 ち - ೮ 🗵 Régua 🖞 =                                                                                                    | Documental - Word                                                                                                    | ? 🗉 – 🖻 🗙          |
|----------------------------------------------------------------------------------------------------|----------------------------------------------------------------------------------------------------|--------------------|
| ARQUIVO PÁGINA INICIAL INSERIR DESIGN LAYOUT DA PÁGINA REFERÊNCIAS C                                                                                                    | DRRESPONDÊNCIAS REVISÃO EXERÇÃO                                                                                                    | • P                |
| Recuar Espaça                                                                                                    | ) https://portal.aneas.org.br/Corpore.Net/Source/Rpt-GeradorRelatorios/Net/RM.Rpt.Reports/RptReport/sever.aspx7DD0BX=3577498dDD0BEXEC=1 - Google Chrome 🥼 🗮 🗮                                                                                                    |                    |
| Margens Orientação Tamanho Colunas                                                                                                    | Seguro https://portal.aneas.org.br/Corpore.Net/Source/Rpt-GeradorRelatoricsNet/RM.Rpt.Reports/RptReportViewer.aspx?IDJOBX=357749&IDJOBX=357749&IDJOBX=3577749&IDJOBX=3577749&IDJOBX=3577749&IDJOBX=3577749&IDJOBX=3577749&IDJOBX=3577749&IDJOBX=3577749&IDJOBX=3577749&IDJOBX=3577749&IDJOBX=3577749&IDJOBX=3577749&IDJOBX=3577749&IDJOBX=3577749&IDJOBX=3577749&IDJOBX=3577749&IDJOBX=3577749&IDJOBX=3577749&IDJOBX=357779&IDJOBX=357779&IDJOBX=357779&IDJOBX=357779&IDJODX=357779&IDJODX=357779&IDJODX=35777777777777777777777777777777777777                                                  |                    |
| <ul> <li> bč Hitenização * = + A Direita: 0 cm + = Deg :</li> <li>Contigurar Página</li> <li>Parágrafo</li> </ul>                                                                                                    |                                                                                                    | <u>^</u>           |
|                                                                                                    | Total I folks de namel                                                                                                    | 61.                |
|                                                                                                    | S LUYLA + STATE C A STATE C A STATE  |                    |
|                                                                                                    | TERNO DE REMATRÍCULA                                                                                                    |                    |
|                                                                                                    | Re and a second second s                                                                                                    |                    |
|                                                                                                    | Destino L_U \\applicacaosrv01\SECRE Nome ID value                                                                                                    |                    |
| C Laure and                                                                                                    | Alterat None to user transmitted                                                                                                    |                    |
|                                                                                                    | R Plaginas                                                                                                    | h                  |
|                                                                                                    | N por exemplo, 1-5, 8, 11-13 Podemo nah ozr 4 hatmas Paginas e a Paginas Paginas daj (XGRO LOVICA, ajia spisadm 6 hatmas animalia a filmana da alimata animata se alimata animata se alimata animata se alimata animata animata se alimata animata animata animata animata animata animata animata animata animata animata animata animata animata animata animata animata animata animata animata animata animata animata animata animata animata animata animata animata animata animata animata animata animata animata ani animata animata |                    |
|                                                                                                    | N Cópus 1  Cópus 1  C | 1                  |
| To a state of the state of the | Escala d'Ajustar à página interna andex, e requestrá faserera sina quálitada concetar quá dende paya á conceta de la concetar quálitada concetar quí dende paya á conceta de la concetar a subola referenza a pando de norma a subola referenza a conceta da la concetar de la concetar de la co    | 1                  |
|                                                                                                    | Ré Opções Frente e verso montante a la foir e da la de la contrata. En la de la contrata da la recurso da de la contrata da la contrata da contrata da la contrata da la contrata da la contrata da la contrata da contrata da la contrata da la contr |                    |
| *                                                                                                    | Ordennis erie sinne z rozenaka nars. Narka forskande biele aktivitet in      Ørdennis erie sinne z rozenaka nars. Narka forskande biele kande z Rozenaka     Wais definições     Wais definições     winden aktivitet in anterior de Matalata i de Variada e anteriorative     winden aktivitet in anterior de Matalata i de Variada e anteriorative                                                                                                    |                    |
| n                                                                                                    | de Thains (fourname -2414), i de La Canagana et 495, i anna Jahn Kanagana et 495, anna Jahn Kanagana et 496, anna Jahn Kanagana et 496, anna Anna Anna Anna Anna Anna Anna Ann                                                                                                    |                    |
|                                                                                                    | Imprimir utilizando caixa de diálogo de sistema Redutar as la transactar de la diálogo de sistema (Curi - Silir + P) VALOR ANTERE                                                                                                    |                    |
|                                                                                                    | Voler da anostale Voler da resultado                                                                                                    |                    |
|                                                                                                    | Bale Badowski, 17 du avenaho ak 2017                                                                                                    |                    |
| 2                                                                                                    |                                                                                                    |                    |
| R                                                                                                    |                                                                                                    |                    |
|                                                                                                    |                                                                                                    |                    |
| N +→ Clicar-em-Emitir-Relatorio.¶                                                                                                    |                                                                                                    | h.                 |
| •→ Aparecerá•a•tela•abaixo¶                                                                                                    | Requerimento de Matricula e do Termo de Adesão as Consições Gerais de Contratação anteriormente                                                                                                    |                    |
|                                                                                                    |                                                                                                    |                    |
| ×                                                                                                    |                                                                                                    |                    |
| ×                                                                                                    |                                                                                                    |                    |
| 2                                                                                                    |                                                                                                    |                    |
| R                                                                                                    |                                                                                                    |                    |
|                                                                                                    |                                                                                                    |                    |
| PAGINA A DE 4 82 PALAVRAS []R PORTUGUÊS (BRASIL)                                                                                                    |                                                                                                    | E§+ 95%            |
|                                                                                                    |                                                                                                    | a ▲ 🎦 🕪 17/11/2017 |

Fig. 10 – Configuração do termo para impressão

• Após a impressão, leia, assine e encaminhe o documento à Coordenação.